## HVORDAN VELGE OG BENYTTE TV2 PLAY GJENNOM TELIAS VALGMENY

1. Registrering og bruk – Før bruk må TV2 Play aktiveres i valgmenyen på Min Side på Telia.no

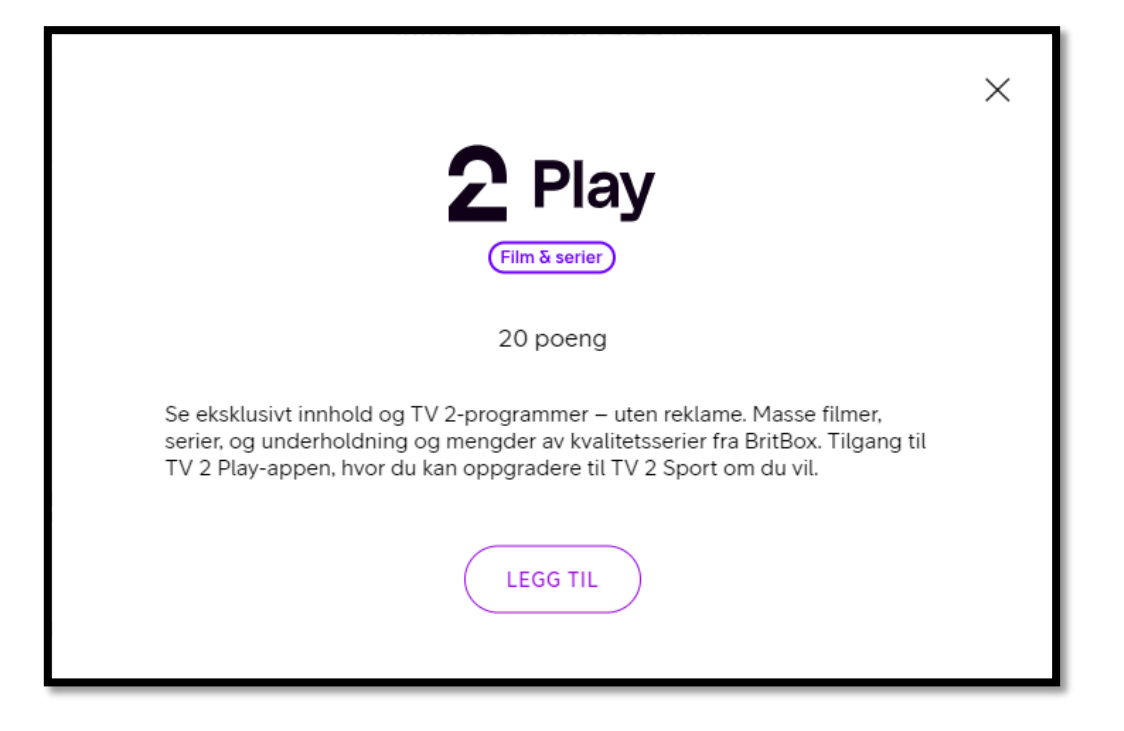

2. Når du har valgt TV 2 Play vil en knapp dukke opp øverst i valgmenyen; «Aktiver TV2 Play». Trykk på denne. Skriv så inn epost-adressen du ønsker å bruke.

**NB!** Etter at du har trykket ja/videre, utføres en sjekk om det alt finnes en TV2 Play konto med samme e-postadresse. Hvis ikke, blir en opprettet. Hvis ja, vil kunden få spørsmål om å slå kontoene sammen.

| 46 / 50 poeng brukt                                                                                                    |                                                                                                    |
|----------------------------------------------------------------------------------------------------|----------------------------------------------------------------------------------------------------|
| Velkommen<br>Her kan du velge fritt blant våre<br>abonnement har du 50 poeng tilg<br>uten ekstra kostnad. Husk å bek<br>AKTIVER | til Valgmenyen<br>kanaler og strømmetjenester. I ditt<br>gjengelig for valg. Velg så ofte du vil<br>refte valgene dine når du er ferdig. |
| Fast innhold                                                                                                    | Valgt innhold                                                                                                    |
|                                                                                                    |                                                                                                    |

3. Konto er nå opprettet. Gå til TV 2 Play for nå å fullføre registreringen, trykk på lenke «Fullfør registrereringen hos TV2 Play».

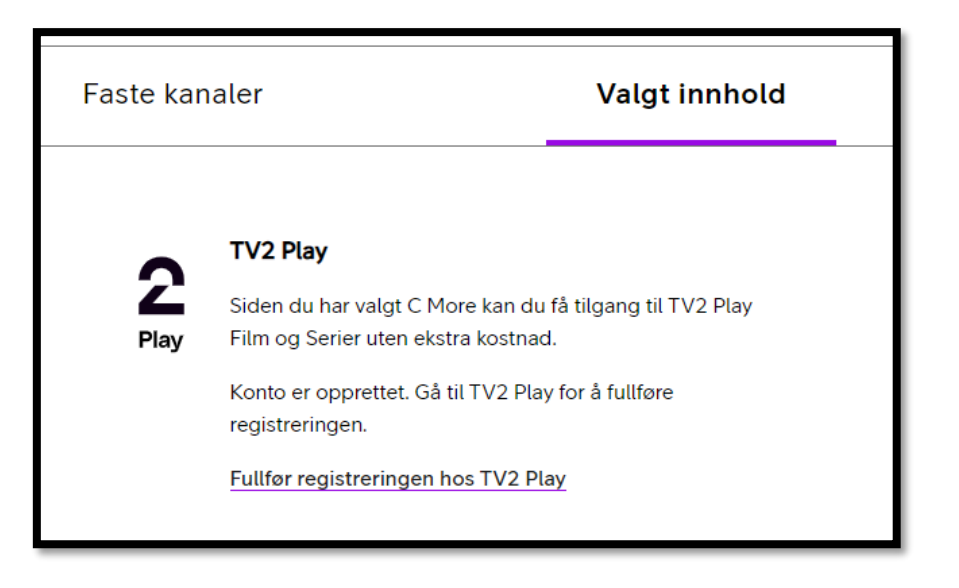

4. Du må nå bekrefte epostadresse på TV2 Play, er det ingen TV2-konto med samme epostadresse fra før, vil du bli bedt om å lage passord. **Lukk deretter dette vinduet.** 

| 🔹 data2nehonte/myt-sessente/myteccollsistmike_installingur/mitigr/side80000E21hiWwi72tbwi7XkgaaH80cH48X3d;d=westeath1+k82M5/ab1worth22OcGitzGdornRdysImtech49M54gAwwi2KWccL2Vbp56dAwrityJimtech49K3d;d=westeath1+k82M5/ab1worth22OcGitzGdornRdysImtech49K3d;d=westeath1+k82M5/ab1worth22OcGitzGdornRdysImtech49K3d;d=westeath1+k82M5/ab1worth22OcGitzGdornRdysImtech49K3d;d=westeath1+k82M5/ab1worth22OcGitzGdornRdysImtech49K3d;d=westeath1+k82M5/ab1worth22OcGitzGdornRdysImtech49K3d;d=westeath1+k82M5/ab1worth22OcGitzGdornRdysImtech49K43d;d=westeath1+k82M5/ab1worth22OcGitzGdornRdysImtech49K43d;d=westeath1+k82M5/ab1worth20CH20K43d;d=westeath1+k82M5/ab1worth20CH20K43d;d=westeath1+k82M5/ab1worth20CH20K43d;d=westeath1+k82M5/ab1worth20CH20K43d;d=westeath1+k82M5/ab1worth20CH20K43d;d=westeath1+k82M5/ab1worth20K43d;d=westeath1+k82M5/ab1worth20K43d;d=westeath1+k82M5/ab1worth20K4484d;d=westeath1+k82M5/ab1worth20K484d;d=westeath1+k82M5/ab1worth20K484d;d=westeath1+k82M5/ab1worth20K484d;d=westeath1+k82M5/ab1worth20K484d;d=westeath1+k82M5/ab1worth20K484d;d=westeath1+k845d;d=westeath1+k82M5/ab1worth20K484d;d=westeath1+k82M5/ab1worth20K484d;d=westeath1+k845d;d=westeath1+k845d;d=westeath1+k845d;d=westeath1+k845d;d=westeath1+k845d;d=westeath1+k845d;d=westeath1+k845d;d=westeat |
|----------------------------------------------------------------------------------------------------|
| s Cosuldge 🔮 ZG-Cosuldge M. 🍠 ZG K-Salme 🕒 Indé Télezon                                                                                                    |
|                                                                                                    |
|                                                                                                    |
|                                                                                                    |
| Log at with passard                                                                                                    |
| Lag et nytt passoru                                                                                                    |
| Skriv inn og lagre ditt nye passord. Deretter kan du logge inn med dette.                                                                                                    |
| Nytt passord                                                                                                    |
| Мул развоги 🕸                                                                                                    |
| Du má oppgi nytt pussord                                                                                                    |
| Lagre nytt passord                                                                                                    |
|                                                                                                    |
|                                                                                                    |
|                                                                                                    |
|                                                                                                    |
|                                                                                                    |
|                                                                                                    |
|                                                                                                    |

5. <u>NETTLESER:</u> Logg så inn via denne lenken (TV2+Telia Login). Benytt passord du nettopp lagde og eposten som du oppga.

**TELIA BOX:** Gå til Apper via menyen på høyre side, velg TV2 Play-app. Logg så inn via innlogging oppe til høyre i app, eller velg et program (tar deg også til innlogging).